# Conocer las políticas de acceso de administrador y RBAC en ISE

## Contenido

| Introducción                                                                         |
|--------------------------------------------------------------------------------------|
| Prerequisites                                                                        |
| Requirements                                                                         |
| Componentes Utilizados                                                               |
| Configurar                                                                           |
| Configuración de autenticación                                                       |
| Configurar grupos de administradores                                                 |
| Configurar usuarios administradores                                                  |
| Configurar permisos                                                                  |
| Configuración de políticas RBAC                                                      |
| Configuración de los parámetros de acceso de administrador                           |
| Configurar el acceso al portal de administración con credenciales de AD              |
| Incorporación de ISE a AD                                                            |
| Elegir grupos de directorios                                                         |
| Habilitar acceso administrativo para AD                                              |
| Configuración del grupo de administradores de ISE para la asignación de grupos de AD |
| Establecer permisos RBAC para el grupo de administradores                            |
| Acceso a ISE con credenciales de AD y verificación                                   |
| Configuración del acceso al portal de administración con LDAP                        |
| Conexión de ISE a LDAP                                                               |
| Habilitar el acceso administrativo para usuarios de LDAP                             |
| Asigne el grupo de administradores de ISE al grupo LDAP                              |
| Establecer permisos RBAC para el grupo de administradores                            |
| Acceso a ISE con credenciales LDAP y verificación                                    |
|                                                                                      |

## Introducción

Este documento describe las funciones de ISE para administrar el acceso administrativo en Identity Services Engine (ISE).

## Prerequisites

### Requirements

Cisco recomienda que conozca estos temas:

- ISE
- Directorio activo
- · Protocolo ligero de acceso a directorios (LDAP)

### **Componentes Utilizados**

La información que contiene este documento se basa en las siguientes versiones de software y hardware.

- ISE 3.0
- Windows Server 2016

La información que contiene este documento se creó a partir de los dispositivos en un ambiente de laboratorio específico. Todos los dispositivos que se utilizan en este documento se pusieron en funcionamiento con una configuración verificada (predeterminada). Si tiene una red en vivo, asegúrese de entender el posible impacto de cualquier comando.

## Configurar

### Configuración de autenticación

Los usuarios administrativos deben autenticarse para acceder a cualquier información de ISE. La identidad de los usuarios administradores se puede verificar mediante el almacén de identidades interno de ISE o un almacén de identidades externo. La autenticidad puede verificarse mediante una contraseña o un certificado. Para configurar estos ajustes, navegue hastaAdministration > System> Admin Access > Authentication. Seleccione el tipo de autenticación necesario en laAuthentication Methodficha.

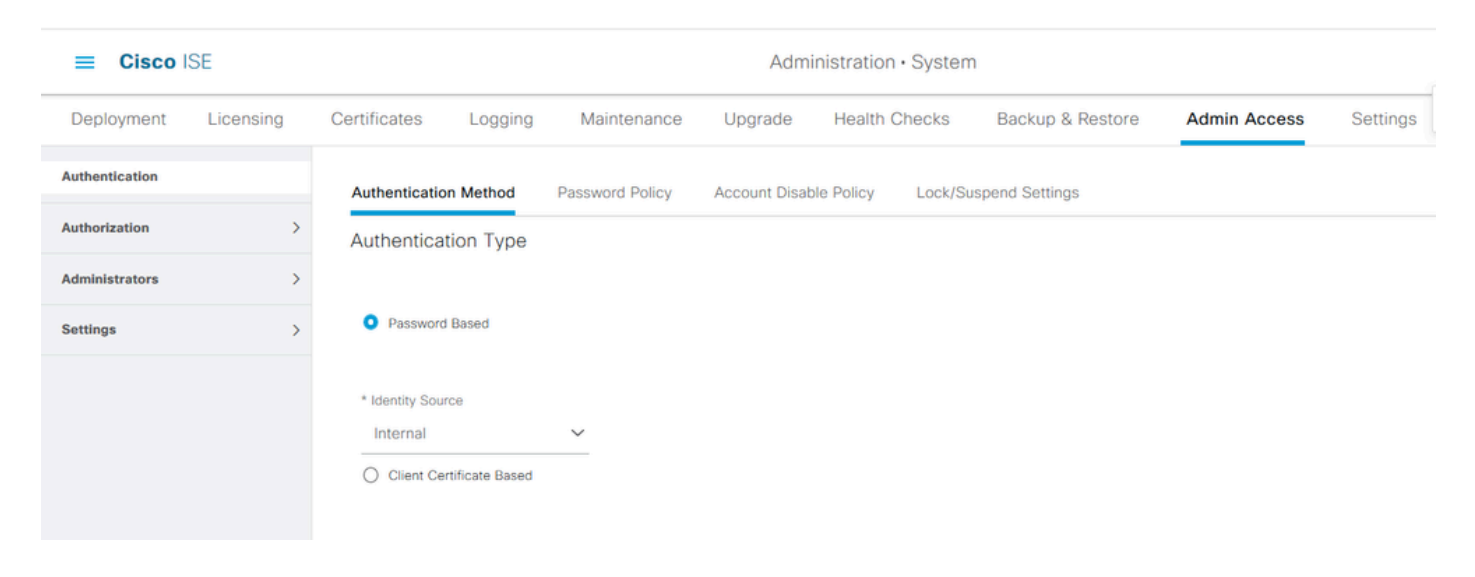

Nota: La autenticación basada en contraseña está activada de forma predeterminada. Si se cambia a la autenticación basada en certificados de cliente, se reinicia un servidor de aplicaciones en todos los nodos de implementación.

ISE no permite la configuración de la directiva de contraseñas de la interfaz de línea de comandos (CLI) desde la CLI. La política de contraseñas tanto para la interfaz gráfica de usuario (GUI) como

para la CLI solo se puede configurar mediante la GUI de ISE. Para configurarlo, vaya aAdministration > System > Admin Access > Authenticationy vaya a laPassword Policyficha.

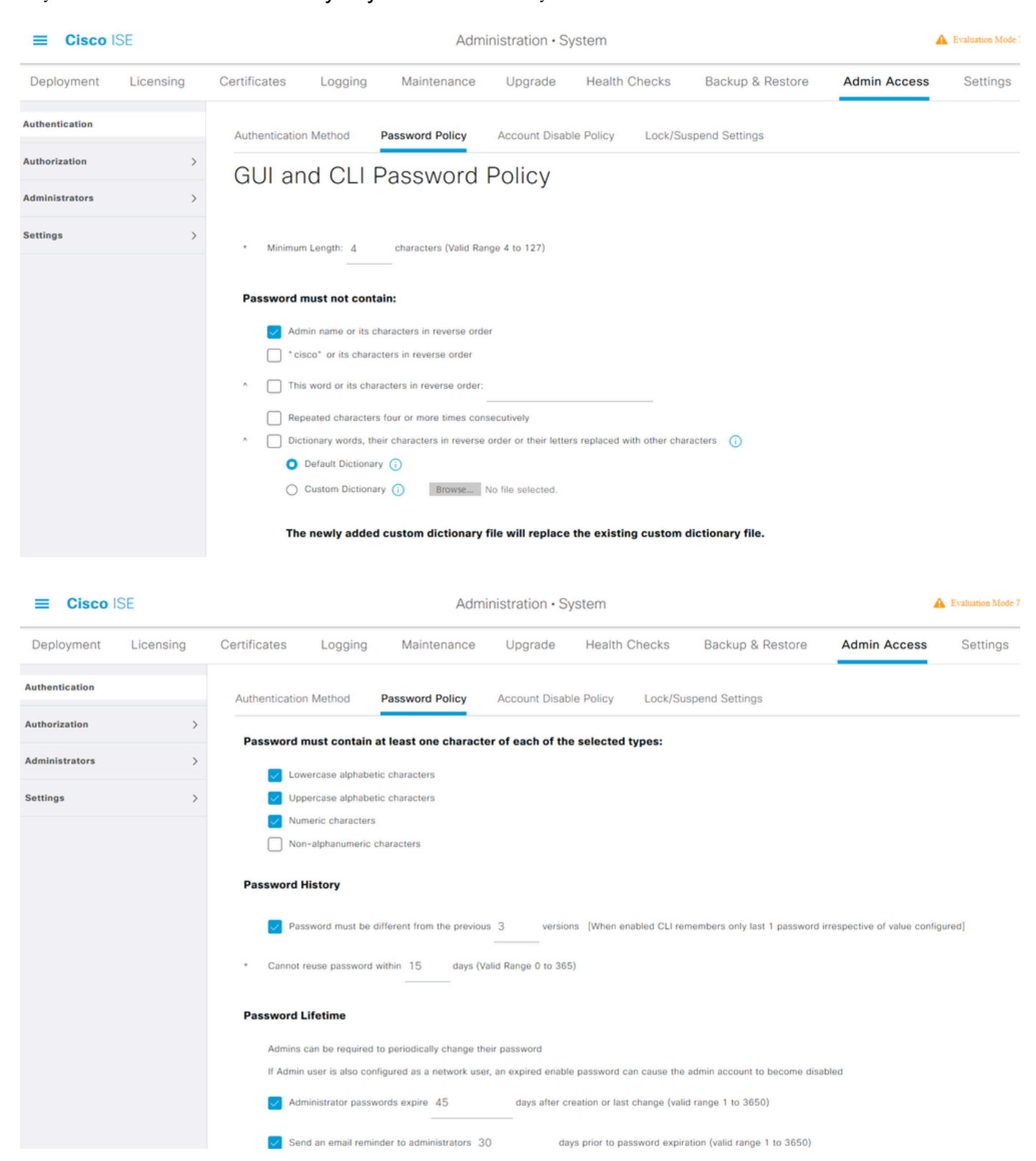

ISE tiene una provisión para deshabilitar un usuario administrador inactivo. Para configurar esto, navegue hasta Administration > System > Admin Access > Authentication y navegue hasta laAccount Disable Policypestaña.

| ≡ Cisco        | SE        | Administration • System |                    |                  |                       |            |                       |              |  |  |  |  |
|----------------|-----------|-------------------------|--------------------|------------------|-----------------------|------------|-----------------------|--------------|--|--|--|--|
| Deployment     | Licensing | Certificates            | Logging            | Maintenance      | Upgrade               | Health Che | ecks Backup & Restore | Admin Access |  |  |  |  |
| Authentication |           | Authentication          | Method             | Password Policy  | Account Disab         | le Policy  | Lock/Suspend Settings |              |  |  |  |  |
| Authorization  | >         | Account Dis             | sable Policy       |                  |                       |            |                       |              |  |  |  |  |
| Administrators | >         |                         |                    |                  |                       |            |                       |              |  |  |  |  |
| Settings       | >         | V Disa                  | able account after | r 30 days of ina | ctivity. (Valid range | 1 to 365)  |                       |              |  |  |  |  |
|                |           |                         |                    |                  |                       |            |                       |              |  |  |  |  |

ISE también proporciona la posibilidad de bloquear o suspender una cuenta de usuario administrador en función del número de intentos de inicio de sesión fallidos. Para configurar esto, navegue hastaAdministration > System > Admin Access > Authenticationy navegue hasta laLock/Suspend Settingspestaña.

| ≡ Cisco        | SE        |                                                                        |                                      |                         |                  |                        |              |
|----------------|-----------|------------------------------------------------------------------------|--------------------------------------|-------------------------|------------------|------------------------|--------------|
| Deployment     | Licensing | Certificates Logging                                                   | Maintenance                          | Upgrade                 | Health C         | hecks Backup & Restore | Admin Access |
| Authentication |           | Authentication Method                                                  | Password Policy                      | Account Disable         | Policy           | Lock/Suspend Settings  |              |
| Authorization  | >         | Suspend or Lock Accourt                                                | nt with Incorrect Login At           | tempts                  |                  |                        |              |
| Administrators | >         |                                                                        |                                      |                         |                  |                        |              |
| Settings       | >         | <ul> <li>Suspend account for</li> </ul>                                | or 15 minutes (Val                   | id Range 15 to 1440     | )                |                        |              |
|                |           | Lock account     Email remediation mess     This account has been locd | age<br>ked. For this account to becc | me unlocked, please cor | itact your IT he | Apdesk.                |              |

Para administrar el acceso administrativo, es necesario que los grupos administrativos, los usuarios y varias políticas/reglas controlen y administren sus privilegios.

### Configurar grupos de administradores

Desplácese hastaAdministration > System > Admin Access > Administrators > Admin Groupspara configurar grupos de administradores. Algunos grupos están integrados de forma predeterminada y no se pueden eliminar.

#### Cisco ISE

Deployment Licensing Certificates Logging Maintenance Health Checks Backup & Restore Admin Access Settings Upgrade Admin Groups Authentication Authorization 📋 Reset All Ext. groups + Add Delete Administrators  $\Box$ Name External Groups Mapped Description Admin Users Admin Groups  $\Box$ Customization Admin 0 Access Permission to Guest Menu and Device Portal Management.  $\Box$ ERS Admin 0 Full access permission to External RESTful Services (ERS) APIs. Admins Settings 28 ERS Operator 0 Read-only access permission to the External RESTful Services (ERS) API...  $\Box$ 8 Elevated System Admin 0 Access permission for Operations tab. Includes System and data access .  $\square$ R Helpdesk Admin 0 Access permission for Operations tab.  $\Box$ 8 Identity Admin 0 Access permission for Operations tab. Includes Identity Management and... S MnT Admin 0  $\Box$ Access permission for Operations tab. 0  $\Box$ 8 Network Device Admir Access permission for Operations tab. Includes Network Resources and ...  $\Box$ Policy Admin 0 Access permission for Operations and Policy tabs. Includes System and I... RBAC Admin 0 Access permission for Operations tab. Includes System and data access .  $\Box$ 8 Read Only Admin 0 Access Permission for admin with read-only functionality  $\square$ SPOG Admin 0 This is the group for SPOG Admin to use the APIs for export and import  $\Box$ 2 Super Admin 0 Access permission for Operations, Policy and Administration tabs. Includ...  $\square$ 0 System Admin Access permission for Operations tab. Includes System and data access .

Administration · System

Una vez creado un grupo, selecciónelo y haga clic en editar para agregar usuarios administrativos a ese grupo. Existe una disposición para asignar grupos de identidad externos a los grupos de administradores en ISE, de modo que un usuario administrador externo obtenga los permisos necesarios. Para configurarlo, elija el tipo<sub>External</sub>mientras agrega el usuario.

| ≡ Cisco                  | SE        |                                            |                                                               | Admi                                            | nistration • System                                            | 1                                              |              |          |
|--------------------------|-----------|--------------------------------------------|---------------------------------------------------------------|-------------------------------------------------|----------------------------------------------------------------|------------------------------------------------|--------------|----------|
| Deployment               | Licensing | Certificates Loggi                         | ng Maintenance                                                | Upgrade                                         | Health Checks                                                  | Backup & Restore                               | Admin Access | Settings |
| Authentication           |           | Admin Groups > Super Ad                    | min                                                           |                                                 |                                                                |                                                |              |          |
| Authorization            | >         | Admin Group                                |                                                               |                                                 |                                                                |                                                |              |          |
| Administrators           | ~         | * Name                                     | Super Admin                                                   |                                                 |                                                                |                                                |              |          |
| Admin Users Admin Groups |           | Description                                | Access permission for Operat<br>Admin Groups, User Identity O | tions, Policy and Admi<br>Groups, Endpoint Ider | nistration tabs. Includes dat<br>tity Groups, All Locations an | a access permission for<br>d All Device Types. |              |          |
| Settings                 | >         | Type<br>External Identity Source<br>Name : | Z External                                                    |                                                 |                                                                |                                                |              |          |
|                          |           | ✓ External Group                           | S                                                             |                                                 |                                                                |                                                |              |          |
|                          |           |                                            |                                                               |                                                 |                                                                |                                                |              |          |
|                          |           | * # Select an                              | item 🗸                                                        | +                                               |                                                                |                                                |              |          |
|                          |           | Member Users                               |                                                               |                                                 |                                                                |                                                |              |          |
|                          |           | Users                                      |                                                               |                                                 |                                                                |                                                |              |          |
|                          |           | + Add 🗸 🍵 Delet                            | e                                                             |                                                 |                                                                |                                                |              |          |
|                          |           | Status                                     | ∧ Email                                                       | Usernam                                         | e First Nam                                                    | e Last Name                                    |              |          |
|                          |           | 🗌 🛛 🗹 Enabled                              |                                                               | 😛 admin                                         |                                                                |                                                |              |          |

### Configurar usuarios administradores

Para configurar usuarios administrativos, vaya aAdministration > System > Admin Access > Administrators > Admin Users.

| ≡ Cisco        | SE        | Administration • System |           |               |                   |              |            |             |               |          |  |  |  |
|----------------|-----------|-------------------------|-----------|---------------|-------------------|--------------|------------|-------------|---------------|----------|--|--|--|
| Deployment     | Licensing | Certificates            | Logging   | Maintenance   | Upgrade H         | ealth Checks | Backup & I | Restore     | Admin Access  | Settings |  |  |  |
| Authentication |           | Admir                   | nistrator | S             |                   |              |            |             |               |          |  |  |  |
| Authorization  | >         |                         |           |               |                   |              |            |             |               |          |  |  |  |
| Administrators | ~         | 🖉 Edit 🛛 –              | - Add 🛞   | Change Status | 📋 Delete 🛛 Duplic | ate          |            |             |               |          |  |  |  |
| Admin Users    |           |                         |           |               |                   |              |            |             |               |          |  |  |  |
| Admin Groups   |           | _ s                     | tatus N   | ame           | Description       | First Name   | Last Name  | Email Addre | ess Admin Gro | ups      |  |  |  |
|                |           |                         | Enabled 🛛 | admin         | Default Admin Use | r            |            |             | Super Admir   | n        |  |  |  |
| Settings       | >         |                         |           |               |                   |              |            |             |               |          |  |  |  |
|                |           |                         |           |               |                   |              |            |             |               |          |  |  |  |

Haga clic en Add (Agregar). Hay dos opciones para elegir. Una es agregar un nuevo usuario. La otra es hacer de un usuario de acceso a la red (es decir, un usuario configurado como usuario interno para acceder a la red o los dispositivos) un administrador de ISE.

| ≡ Cisco        | SE        | Administration • System |                 |                   |                 |               |           |           |               |          |  |  |  |  |  |
|----------------|-----------|-------------------------|-----------------|-------------------|-----------------|---------------|-----------|-----------|---------------|----------|--|--|--|--|--|
| Deployment     | Licensing | Certificates            | Logging         | Maintenance       | Upgrade         | Health Checks | Backup &  | Restore   | Admin Access  | Settings |  |  |  |  |  |
| Authentication |           | Admi                    | nistrator       | S                 |                 |               |           |           |               |          |  |  |  |  |  |
| Authorization  | >         |                         |                 |                   |                 |               |           |           |               |          |  |  |  |  |  |
| Administrators | ~         | 0 Edit                  | + Add 🛛 🛞 O     | hange Status      | ) Delete 📋 D    | uplicate      |           |           |               |          |  |  |  |  |  |
| Admin Users    |           |                         |                 |                   |                 |               |           | -         |               |          |  |  |  |  |  |
| Admin Groups   |           |                         | Create an Admir | n User            | Description     | First Name    | Last Name | Email Add | Iress Admin G | roups    |  |  |  |  |  |
|                |           |                         | Select from Net | work Access Users | > Default Admin | User          |           |           | Super Adr     | min      |  |  |  |  |  |
| Settings       | >         |                         |                 |                   |                 |               |           |           |               |          |  |  |  |  |  |
|                |           |                         |                 |                   |                 |               |           |           |               |          |  |  |  |  |  |
|                |           |                         |                 |                   |                 |               |           |           |               |          |  |  |  |  |  |
|                |           |                         |                 |                   |                 |               |           |           |               |          |  |  |  |  |  |

Después de elegir una opción, se deben proporcionar los detalles necesarios y se debe elegir el grupo de usuarios en función de los permisos y privilegios que se otorgan al usuario.

### Cisco ISE

| Deployment     | Licensing | Certificates Logging Maintenance Upgrade Health Checks Backup & Restore Admin Access Settings                                                                                                    | s |
|----------------|-----------|----------------------------------------------------------------------------------------------------|---|
| Authentication |           | Administrators List > New Administrator                                                                                                    |   |
| Authorization  | >         | ✓ Admin User                                                                                                    |   |
| Administrators | ~         | Test_Admin                                                                                                    |   |
| Admin Users    |           | Status 🛛 🗹 Enabled 🗸                                                                                                    |   |
| Admin Groups   |           | Email testadmin@abcd.com Include system alarms in emails                                                                                                    |   |
| Settings       | >         | External 🚺 🚺                                                                                                    |   |
|                |           | Read Only                                                                                                    |   |
|                |           | Inactive account never disabled                                                                                                    |   |
|                |           | <ul> <li>Password</li> <li>* Password</li> <li>* Re-Enter Password</li> <li>Generate Password</li> </ul>                                                                                                    |   |
|                |           | V User Information                                                                                                    |   |
|                |           | Last Name Admin Groups EQ                                                                                                    |   |
|                |           | ✓ Account Options       Description     Less Admin                                                                                                    |   |
|                |           | Admin Groups     Admin Groups     Belevated System Admin     Belevated System Admin     Belevated System Admin     Belevated System Admin     Belevated System Admin     Belevated System Admin     Set Identity Admin |   |

### Configurar permisos

Hay dos tipos de permisos que se pueden configurar para un grupo de usuarios:

- 1. Acceso al menú
- 2. Acceso a datos

Menu Access controla la visibilidad de navegación en ISE. Hay dos opciones para cada ficha, Mostrar u Ocultar, que se pueden configurar. Se puede configurar una regla de acceso al menú para mostrar u ocultar las fichas seleccionadas.

Data Access controla la capacidad de leer/acceder/modificar los datos de identidad en ISE. El permiso de acceso sólo se puede configurar para grupos de administradores, grupos de identidad de usuarios, grupos de identidad de terminales y grupos de dispositivos de red. Hay tres opciones para estas entidades en ISE que se pueden configurar. Se trata de Acceso completo, Acceso de solo lectura y Sin acceso. Se puede configurar una regla de acceso a datos para elegir una de estas tres opciones para cada pestaña en ISE.

Se deben crear las directivas de acceso a menús y de acceso a datos para que se puedan aplicar a cualquier grupo de administradores. Hay algunas políticas integradas de forma predeterminada, pero siempre se pueden personalizar o se puede crear una nueva.

Para configurar una directiva de acceso a menús, vaya aAdministration > System > Admin Access > Authorization > Permissions > Menu Access.

| ≡ Cisco IS     | SE        |              |                    | Adm              | ninistration • Sy | /stem                      |                               |                         |
|----------------|-----------|--------------|--------------------|------------------|-------------------|----------------------------|-------------------------------|-------------------------|
| Deployment     | Licensing | Certificates | Logging            | Maintenance      | Upgrade           | Health Checks              | Backup & Restore              | Admin Access            |
| Authentication |           | Men          | u Access           |                  |                   |                            |                               |                         |
| Authorization  | ~         |              |                    |                  |                   |                            |                               |                         |
| Permissions    | ~         | 🖉 Edit       | + Add Du           | olicate 🍵 Delete | •                 |                            |                               |                         |
| Menu Access    |           |              | Name               |                  | Description       |                            |                               |                         |
| Data Access    |           |              | Super Admin Menu   | Access           | Access permission | for Operations tab, Policy | tab, Guest Access tab, Mobile | Device Management tab a |
| RBAC Policy    |           |              | Policy Admin Menu  | Access           | Access permission | for Operations tab, Policy | tab, Guest Access tab, Mobile | Device Management tab,  |
|                |           |              | Helpdesk Admin M   | enu Access       | Access permission | for Operations tab.        |                               |                         |
| Administrators | >         |              | Identity Admin Mer | u Access         | Access permission | for Operations tab and Ide | ntity Management.             |                         |
| Settings       | >         |              | Network Device Me  | enu Access       | Access permission | for Operations tab and Ne  | twork Resources.              |                         |
|                |           |              | System Admin Mer   | u Access         | Access permission | for Operations tab and Sys | stem.                         |                         |
|                |           |              | RBAC Admin Menu    | Access           | Access permission | for Operations tab and Sys | stem.                         |                         |
|                |           |              | MnT Admin Menu A   | Access           | Access permission | for Operations tab.        |                               |                         |
|                |           |              | Customization Adm  | in Menu Access   | Access Permission | to Guest Menu and Device   | Portal Management.            |                         |
|                |           |              | TACACS+ Admin M    | lenu Access      | Access Permission | to Operations, Administrat | ion and Workcenter            |                         |
|                |           |              |                    |                  |                   |                            |                               |                         |

Haga clic en Add (Agregar). Cada opción de navegación de ISE se puede configurar para mostrarse u ocultarse en una política.

| E Cisco IS     | SE        |                            |                                                                                             | Adm                                            | ninistration • Sy  | /stem         |                  |              |
|----------------|-----------|----------------------------|---------------------------------------------------------------------------------------------|------------------------------------------------|--------------------|---------------|------------------|--------------|
| Deployment     | Licensing | Certificates               | Logging                                                                                     | Maintenance                                    | Upgrade            | Health Checks | Backup & Restore | Admin Access |
| Authentication |           | Menu Access L<br>Create Me | ist > New RBAC M                                                                            | ermission                                      |                    |               |                  |              |
| Authorization  | ~         | * Name                     | Custom Mon                                                                                  | 1. 400000                                      |                    |               |                  |              |
| Permissions    | ~         |                            |                                                                                             | 1_A00655                                       |                    |               |                  | _            |
| Menu Access    |           | Description:               |                                                                                             |                                                |                    |               |                  |              |
| Data Access    |           | Menu Ac                    | cess Privileg<br>gation Structur<br>Policy                                                  | ges<br>e                                       | Permissions for Me | nu Access     |                  |              |
| Administrators | >         | ~ d                        | Administration                                                                              |                                                | O Hide             |               |                  |              |
| Settings       | >         |                            | System     Deployment     Licensing     Sectificate     System C     System C     Trusted C | s<br>te Manage<br>Certificates<br>Certificates |                    |               |                  |              |

Para configurar la directiva de acceso a datos, vaya aAdministation > System > Admin Access > Authorization > Permissions > Data Access.

|                | SE        |              | Administration • System |                 |                     |                            |                                 |                           |                   |  |  |  |  |
|----------------|-----------|--------------|-------------------------|-----------------|---------------------|----------------------------|---------------------------------|---------------------------|-------------------|--|--|--|--|
| Deployment     | Licensing | Certificates | Logging                 | Maintenance     | Upgrade             | Health Checks              | Backup & Restore                | Admin Access              | Settings          |  |  |  |  |
| Authentication |           | Data 4       | Access                  |                 |                     |                            |                                 |                           |                   |  |  |  |  |
| Authorization  | ~         | Data /       |                         |                 |                     |                            |                                 |                           |                   |  |  |  |  |
| Permissions    | ~         | 🖉 Edit 🕂     | Add Dup                 | licate 🍵 Delete |                     |                            |                                 |                           |                   |  |  |  |  |
| Data Access    |           | Nar          | ne                      | D               | escription          |                            |                                 |                           |                   |  |  |  |  |
| RBAC Policy    |           | Sut          | er Admin Data Ac        | cess A          | ccess permission fo | r Admin Groups, User Ide   | ntity Groups, Endpoint Identity | Groups, All Locations and | All Device Types. |  |  |  |  |
|                |           | D Pol        | icy Admin Data Ac       | cess A          | ccess permission fo | r User Identity Groups and | d Endpoint Identity Groups.     |                           |                   |  |  |  |  |
| Administrators | >         | lde          | ntity Admin Data A      | Access A        | ccess permission fo | r User Identity Groups and | d Endpoint Identity Groups.     |                           |                   |  |  |  |  |
| Settings       | >         | Net          | work Admin Data         | Access A        | ccess permission fo | r All Locations and All De | vice Types.                     |                           |                   |  |  |  |  |
|                |           | Sys          | tem Admin Data A        | Access A        | ccess permission fo | r Admin Groups.            |                                 |                           |                   |  |  |  |  |
|                |           | RB/          | AC Admin Data Ac        | cess A          | ccess permission fo | r Admin Groups.            |                                 |                           |                   |  |  |  |  |
|                |           | Cu           | stomization Admin       | Data Access     |                     |                            |                                 |                           |                   |  |  |  |  |
|                |           |              | CACS+ Admin Data        | a Access A      | ccess permission fo | r All Locations and All De | vice Types, User Identity group | s and End point indentity | groups.           |  |  |  |  |
|                |           | C Rea        | d Only Admin Dat        | a Access A      | ccess permission fo | r All Locations and All De | vice Types, User Identity group | s and End point indentity | groups.           |  |  |  |  |

Haga clic en Agregar para crear una nueva política y configurar permisos para acceder a Admin/User Identity/Endpoint Identity/Network Groups.

| E Cisco IS                 | SE        |                                        |                                                                                                    | Adm                                     | inistration • Sy    | stem          |                  |              |
|----------------------------|-----------|----------------------------------------|----------------------------------------------------------------------------------------------------|-----------------------------------------|---------------------|---------------|------------------|--------------|
| Deployment                 | Licensing | Certificates                           | Logging                                                                                            | Maintenance                             | Upgrade             | Health Checks | Backup & Restore | Admin Access |
| Authentication             |           | Create Dat                             | ta Access Pe                                                                                       | ermission                               |                     |               |                  |              |
| Authorization              | ~         | * Name                                 | Custom_Data                                                                                        | _Access                                 |                     |               |                  |              |
| Permissions<br>Menu Access | ~         | Description                            |                                                                                                    |                                         |                     |               | ja,              |              |
| Data Access                |           | Data Acc                               | ess Privileg                                                                                       | es                                      |                     |               |                  |              |
| RBAC Policy                |           | > d                                    | Admin Group                                                                                        | 5                                       | Permissions for Dat | a Access      |                  |              |
| Administrators             | >         | > ర                                    | User Identity                                                                                      | Groups                                  | Read Only A         | ccess         |                  |              |
| Settings                   | >         | > ح<br>م<br>م<br>م<br>م<br>م<br>م<br>م | Endpoint Iden<br>Blacklist<br>GuestEndpoin<br>RegisteredDer<br>Unknown<br>Profiled<br>Network Devi | tity Groups<br>ts<br>vices<br>ce Groups | O No Access         |               |                  |              |

### Configuración de políticas RBAC

RBAC significa control de acceso basado en roles. El rol (grupo de administradores) al que pertenece un usuario se puede configurar para utilizar las directivas de acceso a datos y menú deseadas. Puede haber varias políticas RBAC configuradas para un solo rol o pueden configurarse varios roles en una sola política para acceder a Menú y/o Datos. Todas estas políticas aplicables se evalúan cuando un usuario administrador intenta realizar una acción. La decisión final es la suma de todas las políticas aplicables a esa función. Si hay reglas contradictorias que permiten y deniegan al mismo tiempo, la regla de permiso anula la regla de denegación. Para configurar estas directivas, vaya aAdministration > System > Admin Access > Authorization > RBAC Policy.

| ≡ Cisco        | SE        |                                 |                         |                                                                                                    | A                                            | 40               | dministration • Syst                                                                             | em                                                        |                                           |                                                                                                    |                                             |                                              | 🛕 Evalua                            |
|----------------|-----------|---------------------------------|-------------------------|----------------------------------------------------------------------------------------------------|----------------------------------------------|------------------|--------------------------------------------------------------------------------------------------|-----------------------------------------------------------|-------------------------------------------|----------------------------------------------------------------------------------------------------|---------------------------------------------|----------------------------------------------|-------------------------------------|
| Deployment     | Licensing | Certifica                       | ates                    | Logging Ma                                                                                          | aintenan                                     | ce               | e Upgrade                                                                                        | Health Cheo                                               | cks                                       | Backup & Restore                                                                                            | Admin /                                     | Access                                       | Se                                  |
| Authentication |           | Create I<br>multiple<br>and def | Role E<br>Men<br>ault p | Based Access Control policies I<br>u/Data Access permissions are<br>olicies cannot be deleted.For d | by configurir<br>not allowed<br>decision mak | ng<br>I o<br>tin | rules based on Admin group<br>in a single policy. You can co<br>ig, all applicable policies will | os,Menu Access p<br>py the default po<br>be evaluated. Th | permission<br>plicies show<br>e subject's | s (menu items), Data Access permi<br>vn below,then modify them as need<br>permissions will be the aggregate | ssions (ider<br>led. Note th<br>of all perm | ntity group d<br>at system-c<br>issions from | ata eleme<br>reated ani<br>each app |
| Authorization  | ~         | policies                        | are d                   | lisplayed in alphabetical order of                                                                  | of the policy                                | n                | ame).                                                                                            |                                                           |                                           |                                                                                                    |                                             |                                              |                                     |
| Permissions    | >         | ∨ RE                            | BAC                     | Policies                                                                                            |                                              |                  |                                                                                                  |                                                           |                                           |                                                                                                    |                                             |                                              |                                     |
| RBAC Policy    |           |                                 |                         | Rule Name                                                                                           | A                                            | d                | min Groups                                                                                       |                                                           | Permis                                    | sions                                                                                                    |                                             |                                              |                                     |
|                |           |                                 | ~                       | Customization Admin Polic                                                                           | cy If                                        |                  | Customization Admin                                                                              | +                                                         | then                                      | Customization Admin Menu                                                                                    | +                                           | Actions                                      | ~                                   |
| Administrators | >         |                                 | ~                       | Elevated System Admin Po                                                                            | oli If                                       |                  | Elevated System Admin                                                                            | +                                                         | then                                      | System Admin Menu Access .                                                                                  | +                                           | Actions                                      | ~                                   |
| Settings       | >         |                                 | $\sim$                  | ERS Admin Policy                                                                                    | If                                           |                  | ERS Admin                                                                                        | +                                                         | then                                      | Super Admin Data Access                                                                                     | +                                           | Actions                                      | ~                                   |
|                |           |                                 | ~                       | ERS Operator Policy                                                                                 | If                                           |                  | ERS Operator                                                                                     | +                                                         | then                                      | Super Admin Data Access                                                                                     | +                                           | Actions                                      | ~                                   |
|                |           |                                 | $\sim$                  | ERS Trustsec Policy                                                                                 | If                                           |                  | ERS Trustsec                                                                                     | +                                                         | then                                      | Super Admin Data Access                                                                                     | +                                           | Actions                                      | ~                                   |
|                |           |                                 | ~                       | Helpdesk Admin Policy                                                                               | If                                           |                  | Helpdesk Admin                                                                                   | +                                                         | then                                      | Helpdesk Admin Menu Access                                                                                  | +                                           | Actions                                      | ~                                   |
|                |           |                                 | ~                       | Identity Admin Policy                                                                               | If                                           |                  | Identity Admin                                                                                   | +                                                         | then                                      | Identity Admin Menu Access .                                                                                | +                                           | Actions                                      | ~                                   |
|                |           |                                 | $\sim$                  | MnT Admin Policy                                                                                    | If                                           |                  | MnT Admin                                                                                        | +                                                         | then                                      | MnT Admin Menu Access                                                                                       | +                                           | Actions                                      | ~                                   |
|                |           |                                 | $\sim$                  | Network Device Policy                                                                               | If                                           |                  | Network Device Admin                                                                             | +                                                         | then                                      | Network Device Menu Acces.                                                                                  | . +                                         | Actions                                      | ~                                   |
|                |           |                                 | $\sim$                  | Policy Admin Policy                                                                                 | If                                           |                  | Policy Admin                                                                                     | +                                                         | then                                      | Policy Admin Menu Access a.                                                                                 | . +                                         | Actions                                      | Ŷ                                   |
|                |           |                                 | $\sim$                  | RBAC Admin Policy                                                                                   | 16                                           |                  | RBAC Admin                                                                                       | +                                                         | then                                      | RBAC Admin Menu Access a.                                                                                   | . +                                         | Actions                                      | ~                                   |

Haga clicActions para duplicar/insertar/eliminar una política.

Nota: Las políticas creadas por el sistema y las políticas por defecto no se pueden actualizar y las políticas por defecto no se pueden eliminar.

Nota: No se pueden configurar varios permisos de menú/acceso a datos en una sola regla.

Configuración de los parámetros de acceso de administrador

Además de las políticas de RBAC, hay algunas configuraciones que se pueden configurar que son comunes a todos los usuarios administradores.

Para configurar el número máximo de sesiones permitidas, banners previos y posteriores al inicio de sesión para GUI y CLI, vaya aAdministration > System > Admin Access > Settings > Access. Configúrelos en la pestaña Session.

| ≡ Cisco IS          | SE        |              |                    |                | Admi               | inistration • System | 1                |              |
|---------------------|-----------|--------------|--------------------|----------------|--------------------|----------------------|------------------|--------------|
| Deployment          | Licensing | Certificates | Logging            | Maintenance    | Upgrade            | Health Checks        | Backup & Restore | Admin Access |
| Authentication      |           | Session      | IP Access          | MnT Access     |                    |                      |                  |              |
| Authorization       | >         |              |                    |                |                    |                      |                  |              |
| Administrators      | >         | GUI S        | essions            |                |                    |                      |                  |              |
| Settings            | ~         |              |                    |                |                    |                      |                  |              |
| Access              |           |              |                    |                |                    |                      |                  |              |
| Session             |           | Maximum Co   | oncurrent Sessions | 10 (Va         | lid Range 1 to 20) |                      |                  |              |
| Portal Customizatio | 'n        | V Pre-log    | in banner          | Welcome to ISE |                    |                      |                  |              |
|                     |           | _            |                    |                |                    |                      |                  |              |
|                     |           | Post-lo      | gin banner         |                |                    |                      | ja,              |              |
|                     |           | CLI Se       | essions            |                |                    |                      |                  |              |
|                     |           | Maximum Co   | oncurrent Sessions | 5 (Va          | id Range 1 to 10)  |                      |                  |              |
|                     |           | Pre-log      | in banner          |                |                    |                      |                  |              |

Administration > System > Admin Access > Settings > Access Para configurar la lista de direcciones IP desde las cuales se puede acceder a la GUI y la CLI, navegue hasta laIP Access pestaña y navegue hasta ella.

| ≡ Cisco 🛛          | SE        | Administration • System                             |                                          |                 |         |               |                  |              |  |  |  |
|--------------------|-----------|-----------------------------------------------------|------------------------------------------|-----------------|---------|---------------|------------------|--------------|--|--|--|
| Deployment         | Licensing | Certificates                                        | Logging                                  | Maintenance     | Upgrade | Health Checks | Backup & Restore | Admin Access |  |  |  |
| Authentication     |           | Session                                             | IP Access                                | MnT Access      |         |               |                  |              |  |  |  |
| Authorization      | >         | ~ Access                                            | s Restriction                            |                 |         |               |                  |              |  |  |  |
| Administrators     | >         | <ul> <li>Allow all I</li> <li>Allow only</li> </ul> | P addresses to co<br>y listed IP address | es to connect   |         |               |                  |              |  |  |  |
| Settings           | ~         |                                                     |                                          |                 |         |               |                  |              |  |  |  |
| Access             |           | N Config                                            | uro ID List fo                           | Access Postric  | tion    |               |                  |              |  |  |  |
| Session            |           | IP List                                             | ule ip List it                           | I ACCESS RESULT | .001    |               |                  |              |  |  |  |
| Portal Customizati | on        | + Add                                               | 🖉 Edit 🗻 D                               | elete           |         |               |                  |              |  |  |  |
|                    |           |                                                     | IP                                       |                 |         | V MASK        |                  |              |  |  |  |
|                    |           |                                                     | 10.9.8.0                                 |                 |         | 24            |                  |              |  |  |  |
|                    |           |                                                     |                                          |                 |         |               |                  |              |  |  |  |

Para configurar una lista de nodos desde los cuales los administradores pueden acceder a la sección MnT en Cisco ISE, desplácese hastaAdministration > System > Admin Access > Settings > AccesslaMnT Access pestaña y desplácese hasta ella.

Para permitir que los nodos o entidades de la implementación o de fuera de ella envíen registros del sistema a MnT, haga clic en el botón de Allow any IP address to connect to MNTOpción. Para permitir que sólo los nodos o entidades de la implementación envíen registros del sistema a MnT, haga clic en el botón de opción Allow only the nodes in the deployment to connect to MNT.

| 😑 Cisco 🛙            | SE        | Administration · System                           |                    |                         |         |               |                  |              |  |  |  |  |
|----------------------|-----------|---------------------------------------------------|--------------------|-------------------------|---------|---------------|------------------|--------------|--|--|--|--|
| Deployment           | Licensing | Certificates                                      | Logging            | Maintenance             | Upgrade | Health Checks | Backup & Restore | Admin Access |  |  |  |  |
| Authentication       |           | Session                                           | IP Access          | MnT Access              |         |               |                  |              |  |  |  |  |
| Authorization        | >         | ∽ MnT A                                           | ccess Restri       | ction                   |         |               |                  |              |  |  |  |  |
| Administrators       | >         | <ul> <li>Allow any</li> <li>Allow only</li> </ul> | y the nodes in the | deployment to connect t | o MNT   |               |                  |              |  |  |  |  |
| Settings             | ~         |                                                   |                    |                         |         |               |                  |              |  |  |  |  |
| Access               |           |                                                   |                    |                         |         |               |                  |              |  |  |  |  |
| Session              |           |                                                   |                    |                         |         |               |                  |              |  |  |  |  |
| Portal Customization | on        |                                                   |                    |                         |         |               |                  |              |  |  |  |  |
|                      |           |                                                   |                    |                         |         |               |                  |              |  |  |  |  |

Nota: Para ISE 2.6 parche 2 y versiones posteriores, el servicio de mensajería de ISE está habilitado de forma predeterminada para entregar registros del sistema UDP a MnT. Esta configuración restringe la aceptación de registros del sistema de entidades externas más allá de la implementación.

Para configurar un valor de tiempo de espera debido a la inactividad de una sesión, vaya aAdministration > System > Admin Access > Settings > Session. Establezca este valor en laSession Timeoutficha.

| ■ Cisco ISE          | Administration · System                                                              |
|----------------------|--------------------------------------------------------------------------------------|
| Deployment Licensi   | Certificates Logging Maintenance Upgrade Health Checks Backup & Restore Admin Access |
| Authentication       | Session Timeout Session Info                                                         |
| Authorization        | >                                                                                    |
| Administrators       | Session Idle Timeout 60 minutes (Valid Range 6 to 100)                               |
| Settings             | ×                                                                                    |
| Access               |                                                                                      |
| Session              |                                                                                      |
| Portal Customization |                                                                                      |
|                      |                                                                                      |

Para ver/invalidar las sesiones activas actualmente, navegue hastaAdministration > Admin Access > Settings > Sessiony haga clic en lasession Infopestaña.

| ≡ Cisco IS          | SE        | Administration · System |             |             |         |                   |                          |                  |          |  |  |  |
|---------------------|-----------|-------------------------|-------------|-------------|---------|-------------------|--------------------------|------------------|----------|--|--|--|
| Deployment          | Licensing | Certificates            | Logging     | Maintenance | Upgrade | Health Checks     | Backup & Restore         | Admin Access     | Settings |  |  |  |
| Authentication      |           | Session Time            | eout Sessi  | on Info     |         |                   |                          |                  |          |  |  |  |
| Authorization       | >         |                         |             |             |         |                   |                          |                  |          |  |  |  |
| Administrators      | >         | Sele                    | ct sessi    | on and ter  | rminate |                   |                          |                  |          |  |  |  |
| Settings            | ~         | Session In              | fo<br>te    |             |         |                   |                          |                  |          |  |  |  |
| Access              |           |                         | UserID      |             | iress   | Session Creation  | on Time Session La       | st Accessed      |          |  |  |  |
| Session             |           |                         | o o c i i o |             |         |                   |                          | 51710000000      |          |  |  |  |
| Portal Customizatio | n         |                         | admin       | 10.65.      | 48.253  | Fri Oct 09 01:16: | 59 IST 2020 Fri Oct 09 0 | 1:45:10 IST 2020 |          |  |  |  |
|                     |           |                         |             |             |         |                   |                          |                  |          |  |  |  |

## Configurar el acceso al portal de administración con credenciales de AD

Incorporación de ISE a AD

Para unir ISE a un dominio externo, vaya aAdministration > Identity Management > External Identity Sources > Active Directory. Introduzca el nuevo nombre del punto de unión y el dominio de Active Directory. Escriba las credenciales de la cuenta de AD que puede agregar, realice cambios en los objetos del equipo y haga clic en Aceptar.

| ≡ Cisco ISE                                                                                                    |                                                                           | Administra                                                                                                    | ation • Identity Manage           | ement       |
|----------------------------------------------------------------------------------------------------|---------------------------------------------------------------------------|----------------------------------------------------------------------------------------------------|-----------------------------------|-------------|
| Identities Groups External Ide                                                                                       | entity Sources Identi                                                     | ty Source Sequences                                                                                           | Settings                          |             |
| External Identity Sources                                                                                            | Connection Whitelis                                                       | ted Domains PassivelD                                                                                         | Groups Attributes                 | Advanced So |
| Certificate Authentication F                                                                                         | * Join Point Name                                                         | AD                                                                                                    |                                   |             |
| Active Directory                                                                                                    | * Active Directory<br>Domain                                              | rinsantr.lab                                                                                                  | 0                                 |             |
| AD                                                                                                    |                                                                           |                                                                                                    |                                   |             |
| <ul> <li>ODBC</li> <li>RADIUS Token</li> <li>RSA SecurID</li> <li>SAML Id Providers</li> <li>Social Login</li> </ul> | Join Doma<br>Please specify the crede<br>* AD Use<br>Specify Organization | antials required to Join ISE node(s<br>ar Name (i) Administrator<br>* Password<br>al Unit (i)<br>dentials (i) | •) to the Active Directory Domain | х<br>       |
|                                                                                                    |                                                                           |                                                                                                    |                                   |             |

| Connection                  | vvniteliste   | ed Domains | S   | PassiveiD       | Groups       | AUTIC | outes      | Advanced Se     | ungs     |                         |   |
|-----------------------------|---------------|------------|-----|-----------------|--------------|-------|------------|-----------------|----------|-------------------------|---|
| * Join Point Nan            | ne            | AD         |     |                 |              |       | <b>(</b> ) |                 |          |                         |   |
| * Active Director<br>Domain | ry            | rinsantr.l | lab |                 |              |       | (i)        |                 |          |                         |   |
| + Join + Le                 | eave <u>A</u> | Test User  | %   | Diagnostic Tool | 🖯 Refresh Ta | ble   |            |                 |          |                         |   |
|                             | lode          |            | ^   | ISE Node R      | Status       |       | Doma       | in Controller   |          | Site                    |   |
| rini-is                     | se-30.gce.ise | elab.local |     | STANDALONE      | Operational  |       | WIN-5      | 5KSMPOHEP5A.rin | isantr.l | Default-First-Site-Name | e |

### Elegir grupos de directorios

Desplácese hastaAdministration > Identity Management > External Identity Sources > Active Directory. Haga clic en el nombre del punto de unión que desee y desplácese a la ficha Grupos. Haga clic enAdd > Select Groups from Directory > Retrieve Groups. Importe al menos un grupo de AD al que pertenezca el administrador, haga clic en Aceptar y, a continuación, haga clic en Guardar.

|                 | Domain rinsantr.lab                       |                                               |              |
|-----------------|-------------------------------------------|-----------------------------------------------|--------------|
| Na Na           | Name Filter *                             | SID * Type ALL Filter                         |              |
| No data availal | Name                                      | <ul> <li>Group SID</li> </ul>                 | Group Typ    |
|                 | rinsantr.lab/Users/Enterprise Key Admins  | S-1-5-21-1977851106-3699455990-294586         | 52 UNIVERSAL |
|                 | rinsantr.lab/Users/Enterprise Read-only I | omain S-1-5-21-1977851106-3699455990-294586   | 52 UNIVERSAL |
|                 | rinsantr.lab/Users/Group Policy Creator C | wners S-1-5-21-1977851106-3699455990-294586   | 52 GLOBAL    |
|                 | rinsantr.lab/Users/Key Admins             | S-1-5-21-1977851106-3699455990-294586         | 52 GLOBAL    |
|                 | rinsantr.lab/Users/Protected Users        | S-1-5-21-1977851106-3699455990-294586         | 52 GLOBAL    |
|                 | rinsantr.lab/Users/RAS and IAS Servers    | S-1-5-21-1977851106-3699455990-294586         | 52 DOMAIN LO |
|                 | rinsantr.lab/Users/Read-only Domain Con   | rollers S-1-5-21-1977851106-3699455990-294586 | 52 GLOBAL    |
| <               | rinsantr.lab/Users/Schema Admins          | S-1-5-21-1977851106-3699455990-294586         | 52 UNIVERSAL |
|                 | rinsantr.lab/Users/Test Group             | S-1-5-21-1977851106-3699455990-294586         | 52 GLOBAL    |
|                 | <                                         |                                               |              |
|                 |                                           | Canc                                          | е ОК         |
| Connection      | Whitelisted Domains PassiveID             | Groups Attributes Advanced Setting            | S            |
|                 | dd 💛 💼 Delete Group Update SID Valu       | s                                             |              |
| Nam             | e                                         | ∧ SID                                         |              |

### Habilitar acceso administrativo para AD

Para habilitar la autenticación basada en contraseñas de ISE mediante AD, vaya aAdministration> System > Admin Access > Authentication. En laAuthentication Methodficha, elija laPassword-BasedOpción. Elija AD en elIdentity Sourcemenú desplegable y haga clic en Guardar.

| ≡ Cisco I      | SE        |                                        |                        |                 | Adm           | inistration • System | 1                |              |          | A Evaluation Mode 60 I |
|----------------|-----------|----------------------------------------|------------------------|-----------------|---------------|----------------------|------------------|--------------|----------|------------------------|
| Deployment     | Licensing | Certificates                           | Logging                | Maintenance     | Upgrade       | Health Checks        | Backup & Restore | Admin Access | Settings |                        |
| Authentication |           | Authenticatio                          | n Method               | Password Policy | Account Disal | ble Policy Lock/Su   | spend Settings   |              |          |                        |
| Authorization  | >         | Authentica                             | tion Type              |                 |               |                      |                  |              |          |                        |
| Administrators | >         |                                        |                        |                 |               |                      |                  |              |          |                        |
| Settings       | >         | Password                               | d Based                |                 |               |                      |                  |              |          |                        |
|                |           | * Identity Sou<br>AD:AD<br>O Client Ce | rce<br>rtificate Based | ~               |               |                      |                  |              |          | Save                   |

Configuración del grupo de administradores de ISE para la asignación de grupos de AD

Esto permite la autorización para determinar los permisos RBAC para el administrador en función de la pertenencia al grupo en AD. Para definir un grupo de administradores de Cisco ISE y asignarlo a un grupo de AD, vaya aAdministration > System > Admin Access > Administrators > Admin Groups. Haga clic en Agregar e ingrese un nombre para el nuevo grupo de administradores. En el campo Tipo, marque la casilla de verificación Externo. En el menú desplegable Grupos externos, elija el grupo AD al que se asignará este grupo de administradores (como se define en laselect Directory GroupsSección). Envíe los cambios.

|                               | SE        |                               |                             |                   | Admi    | inistration • System |                  |              |
|-------------------------------|-----------|-------------------------------|-----------------------------|-------------------|---------|----------------------|------------------|--------------|
| Deployment                    | Licensing | Certificates                  | Logging                     | Maintenance       | Upgrade | Health Checks        | Backup & Restore | Admin Access |
| Authentication                |           | Admin Groups >                | ISE AD Admin G              | iroup             |         |                      |                  |              |
| Authorization                 | >         | Admin Grou                    | qu                          |                   |         |                      |                  |              |
| Administrators<br>Admin Users | ~         | * Name                        | ISE                         | AD Admin Group    |         |                      |                  |              |
| Admin Groups                  |           | Description                   |                             |                   |         |                      |                  |              |
|                               |           | Туре                          | <u>~</u>                    | External          |         |                      |                  |              |
| Settings                      | >         | External Identity             | / Source                    |                   |         |                      |                  |              |
|                               |           | ✓ External                    | l Groups<br>insantr.lab/Use | rs/Test Group 🗸 🗸 | ÷       |                      |                  |              |
|                               |           | Member Us<br>Users<br>+ Add ~ | ers                         |                   |         |                      |                  |              |
|                               |           | Sta                           | atus                        | ∽ Email           | Usernam | e First Nam          | e Last Name      |              |
|                               |           | No data availa                | able                        |                   |         |                      |                  |              |

### Establecer permisos RBAC para el grupo de administradores

Para asignar permisos RBAC al grupo de administradores creado en la sección anterior, vaya aAdministration > System > Admin Access > Authorization > RBAC Policy. En el menú desplegable Actions de la derecha, seleccioneInsert new policy. Cree una nueva regla, asígnela al grupo de administradores definido en la sección anterior y asígnele los datos y permisos de acceso al menú que desee. A continuación, haga clic en Guardar.

| ≡ Cisco        | ISE       |                                  |                                                                |                                    | Admin                                                     | nistration • Sy                             | /stem                       |                                                                    |                                     |                                                                                                    |                                                  |
|----------------|-----------|----------------------------------|----------------------------------------------------------------|------------------------------------|-----------------------------------------------------------|---------------------------------------------|-----------------------------|--------------------------------------------------------------------|-------------------------------------|----------------------------------------------------------------------------------------------------|--------------------------------------------------|
| Deployment     | Licensing | Certificates                     | Logging N                                                      | Maintenand                         | ce Upgrade                                                | Health Chec                                 | cks                         | Backup & Restore                                                   | Admin A                             | ccess                                                                                                    | Settings                                         |
| Authentication |           | Create Role Ba                   | ased Access Control policie:                                   | s by configurin                    | g rules based on Admin gro                                | pups,Menu Access p                          | permission                  | s (menu items), Data Access pe                                     | missions (ident                     | ity group data                                                                                                    | elements) and other c                            |
| Authorization  | ~         | allowed on a s<br>evaluated. The | ingle policy. You can copy to<br>subject's permissions will to | he default polic<br>be the aggrega | cies shown below,then mod<br>te of all permissions from e | ify them as needed<br>each applicable poli- | I. Note that<br>cy.Permit c | system-created and default po<br>overrides Deny. (The policies are | icies cannot be<br>displayed in alp | updated, and on the state of the state of th | default policies canno<br>r of the policy name). |
| Permissions    | ~         | ✓ RBAC                           | Policies                                                       |                                    |                                                           |                                             |                             |                                                                    |                                     |                                                                                                    |                                                  |
| RBAC Policy    |           |                                  | Rule Name                                                      | A                                  | dmin Groups                                               |                                             | Permis                      | sions                                                              |                                     |                                                                                                    |                                                  |
| Administrators | >         | V                                | Customization Admin Po                                         | licy If                            | Customization Admin                                       | +                                           | then                        | Customization Admin Men                                            | . +                                 | Actions ~                                                                                                    |                                                  |
| Settings       | >         | V                                | RBAC Policy 1                                                  | lf                                 | ISE AD Admin Group                                        | +                                           | then                        | Super Admin Menu Acces                                             | . ×                                 | Actions $\sim$                                                                                                    |                                                  |
|                |           | V                                | Elevated System Admin                                          | Poli If                            | Elevated System Admir                                     | n +                                         | then                        | Super Admin Menu                                                   | Access ~                            | · +                                                                                                    |                                                  |
|                |           | <b>~</b> ~                       | ERS Admin Policy                                               | If                                 | ERS Admin                                                 | +                                           | then                        |                                                                    |                                     |                                                                                                    |                                                  |
|                |           | V                                | ERS Operator Policy                                            | If                                 | ERS Operator                                              | +                                           | then                        | Super Admin Data A                                                 | ccess ~                             |                                                                                                    |                                                  |
|                |           | _                                |                                                                |                                    |                                                           |                                             |                             |                                                                    |                                     |                                                                                                    |                                                  |

Acceso a ISE con credenciales de AD y verificación

Cierre la sesión de la GUI administrativa. Seleccione el nombre del punto de unión en elIdentity sourcemenú desplegable. Introduzca el nombre de usuario y la contraseña de la base de datos de AD e inicie sesión.

| cisco                    |   |
|--------------------------|---|
| Identity Services Engine |   |
| Username<br>TestUser     | - |
| Password<br>•••••        | 1 |
| Identity Source          |   |
| Login                    | / |

Para confirmar que la configuración funciona correctamente, verifique el nombre de usuario autenticado desde el icono Settings en la esquina superior derecha de la GUI de ISE. Navegue hasta Información del servidor y verifique el Nombre de usuario.

## Server Information

 $\times$ 

| Acti   | Username:          | TestUser                           | Beh |
|--------|--------------------|------------------------------------|-----|
|        | Host:              | rini-ise-30                        |     |
|        | Personas:          | Administration, Monitoring, Policy |     |
|        |                    | Service (SESSION, PROFILER)        |     |
|        | Role:              | STANDALONE                         |     |
| Ire Re | System Time:       | Oct 27 2020 01:23:21 AM            |     |
|        |                    | Asia/Kolkata                       |     |
|        | FIPS Mode:         | Disabled                           |     |
|        | Version:           | 3.0.0.458                          |     |
|        | Patch Information: | none                               |     |
|        |                    | ОК                                 |     |

## Configuración del acceso al portal de administración con LDAP

### Conexión de ISE a LDAP

Desplácese hastaAdministration > Identity Management > External Identity Sources > Active Directory > LDAP. En laGeneralficha, introduzca un nombre para LDAP y elija el esquema comoActive Directory.

| <b>≡ Cisco</b> ISE                                                                                                    | Administration · Identity Management |            |                        |         |          |          |  |  |
|----------------------------------------------------------------------------------------------------|--------------------------------------|------------|------------------------|---------|----------|----------|--|--|
| Identities Groups External Id                                                                                                    | lentity Sources                      | Identity S | ource Sequence         | s S     | Settings |          |  |  |
| External Identity Sources       <     Image: Constraint of the second second sec | LDAP Identity So<br>LDAP Ident       | ity Source | w LDAP Identity Source | ē       |          |          |  |  |
|                                                                                                    | General                              | Connection | Directory Organ        | ization | Groups   | Attribut |  |  |
| 👻 AD                                                                                                    |                                      |            |                        |         |          |          |  |  |
| 🔁 LDAP                                                                                                    | * Name                               | LC         | DAPExample             |         |          |          |  |  |
| C ODBC                                                                                                    | Description                          |            |                        |         |          |          |  |  |
| RADIUS Token                                                                                                    |                                      |            |                        |         |          |          |  |  |
| 🔁 RSA SecurID                                                                                                    | ▶ Schema                             | A          | ctive Directory        | ~       |          |          |  |  |
| SAML Id Providers                                                                                                    |                                      |            |                        |         |          |          |  |  |
| 🗀 Social Login                                                                                                    |                                      |            |                        |         |          |          |  |  |

A continuación, para configurar el tipo de conexión, vaya a laconnectionficha . Aquí, configure el nombre de host/IP del servidor LDAP principal junto con el puerto 389 (LDAP)/636 (LDAP-Secure). Introduzca la ruta del nombre distinguido (DN) de administrador con la contraseña de administrador del servidor LDAP.

| Identities       Groups       External Identity Sources       Identity Sources       Settings         Active Directory       General       Connection       Directory Organization       Groups       Attributes       Advanced Settings         AD       Primary Server       Secondary Server       Enable Secondary Server         ODBC       * Hostname/IP       10.127.196.131       Hostname/IP       Enable Secondary Server         RSA SecurID       * Port       389       Port       389         SAML Id Providers                                                                                            | =    | Cisco ISE                            |                            | Administration • Identity N              | <b>Evaluation</b> Mode 60 |                             |                                      |  |
|----------------------------------------------------------------------------------------------------|------|--------------------------------------|----------------------------|------------------------------------------|---------------------------|-----------------------------|--------------------------------------|--|
| Active Directory       General       Connection       Directory Organization       Groups       Attributes       Advanced Settings         AD       Primary Server       Secondary Server       Enable Secondary Server         ODBC       * Hostname/IP       10.127.196.131       Iteration       Hostname/IP         RSA SecuriD       * Port       389       Port       389         SAML Id Providers       Specify server for each ISE node       Access       Access       Anonymous Access       Access       Anonymous Access         Admin DN       * CN=Administrator, CN=Users, DC       Admin DN       admin | Ider | ntities Groups External Iden         | tity Sources Identity      | Source Sequences Se                      | ettings                   |                             |                                      |  |
| AD Primary Server Secondary Server   LDAP I.DAP   ODBC 10.127.195.131   RADIUS Token * Hostname/IP   RSA SecurID * Port   SAML Id Providers   Social Login   Access   Anonymous Access   Amin DN   CN=Administrator,CN=Users,DC Admin DN                                                                                                    |      | <ul> <li>Active Directory</li> </ul> | General Connection         | Directory Organization                   | Groups A                  | ttributes Advanced Settings |                                      |  |
| LDAP Interpret in the secondary Server   ODBC * Hostname/IP   RADIUS Token * Hostname/IP   RAS SecurID * Port   SAML Id Providers * Port   Social Login * Specify server for each SE node   Access Anonymous Access   Access Anonymous Access   Atmin DN * CN=Administrator, CN=USers, DC   Admin DN * CN=Administrator, CN=USers, DC                                                                                                    |      | 🔁 AD                                 |                            | Primary Server                           |                           |                             | Secondary Server                     |  |
| ODBC * Hostname/IP 10.127.196.131 I Hostname/IP   RADIUS Token * Port 389 Port 389   SAML Id Providers   Social Login   Access Anonymous Access Access • Anonymous Access • Authenticated Access   Admin DN * CN=Administrator, CN=Users, DC Admin DN admin                                                                                                    |      | 🗀 LDAP                               |                            |                                          |                           |                             | Enable Secondary Server              |  |
| RADIUS Token       * Hostname/IP       10.127.196.131       i)       Hostname/IP         RSA SecurID       * Port       389       Port       389         SAML Id Providers                                                                                                    |      | CODBC                                |                            |                                          | ~                         |                             |                                      |  |
| RSA SecurID * Port 389 Port 389   SAML Id Providers   Social Login     Specify server for each ISE node     Access Anonymous Access   Access Anonymous Access   Access Authenticated Access   Admin DN CN=Administrator,CN=Users,DC   Admin DN                                                                                                    |      | RADIUS Token                         | * Hostname/IP              | 10.127.196.131                           | - 0                       | Hostname/IP                 |                                      |  |
| SAML Id Providers         Social Login         Specify server for each ISE node         Access       Anonymous Access         Access       Anonymous Access         Attenticated Access       Authenticated Access         Admin DN       * CN=Administrator,CN=Users,DC         Admin DN       * CN=Administrator,CN=Users,DC                                                                                                    |      | TRSA SecurID                         | * Port                     | 389                                      |                           | Port                        | 389                                  |  |
| Social Login         Specify server for each ISE node         Access       Anonymous Access         Access       Anonymous Access         Athienticated Access       Authenticated Access         Admin DN       CN=Administrator,CN=Users,DC         Admin DN       Admin DN                                                                                                    |      | SAML Id Providers                    |                            |                                          |                           |                             |                                      |  |
| Specify server for each ISE node       Access       Access       Anonymous Access         Access       Anonymous Access       Access       Anonymous Access         Authenticated Access       Authenticated Access       Authenticated Access         Admin DN       * CN=Administrator,CN=Users,DC       Admin DN       admin                                                                                                    |      | 🗀 Social Login                       |                            |                                          |                           |                             |                                      |  |
| Access       Anonymous Access       Access       Anonymous Access         Image: Authenticated Access       Image: Authenticated Access       Image: Authenticated Access         Admin DN       * CN=Administrator, CN=Users, DC       Admin DN       admin                                                                                                    |      |                                      | Specify server for each IS |                                          |                           |                             |                                      |  |
| Access     Anonymous Access     Access     Anonymous Access       Authenticated Access     Authenticated Access     Authenticated Access       Admin DN     * CN=Administrator, CN=Users, DC     Admin DN     admin                                                                                                    |      |                                      |                            |                                          |                           |                             |                                      |  |
| Admin DN     CN=Administrator,CN=Users,D(     Admin DN     admin                                                                                                    |      |                                      | Access                     | Anonymous Access                         |                           | Access                      | <ul> <li>Anonymous Access</li> </ul> |  |
| Admin DN * CN=Administrator,CN=Users,DC Admin DN admin                                                                                                    |      |                                      |                            | <ul> <li>Authenticated Access</li> </ul> |                           |                             | O Authenticated Access               |  |
|                                                                                                    |      |                                      | Admin DN                   | * CN=Administrator,CN=Users,DC Admin DN  |                           |                             | admin                                |  |
| Password Password                                                                                                    |      |                                      | Password                   | * •••••• Password                        |                           | Password                    |                                      |  |
| C Secure Authoritation Capito Secure Authoritation Secure Authoritation Secure Authoritation                                                                                                    |      | < >                                  | Secure Authoritication     | C Eachto Scours Authorition              | ion                       | Coouro Authentionine        | Eachto Scauro Authonication          |  |

A continuación, vaya a laDirectory Organizationficha y haga clicNaming Contextspara elegir el grupo de organización correcto del usuario en función de la jerarquía de usuarios almacenada en el servidor LDAP.

| E Cisco ISE               | Administration • Identity Management                                          |
|---------------------------|-------------------------------------------------------------------------------|
| Identities Groups E       | ernal Identity Source Sequences Settings                                      |
| External Identity Sources | LDAP Identity Sources List > LDAPExample     LDAP Identity Source     ation F |
| Active Directory          | General Connection Directory Organization Groups Attributes Advanced Settings |
| 🔁 AD                      |                                                                               |
| > 🗀 LDAP                  | * Subject Search Base DC=rinsantr,DC=lab (Naming Contexts )                   |
| C ODBC                    |                                                                               |
| C RADIUS Token            | * Group Search Base DC=rinsantr,DC=lab (i)                                    |
| 🔁 RSA SecurID             |                                                                               |
| SAML Id Providers         | Search for MAC Address in Format xx-xx-xx-xx-xx V                             |
| Social Login              |                                                                               |
|                           | Strip start of subject name up to the last occurrence of the separator        |

Haga clicTest Bind to Serveren laConnectionpestaña para probar la disponibilidad del servidor LDAP desde ISE.

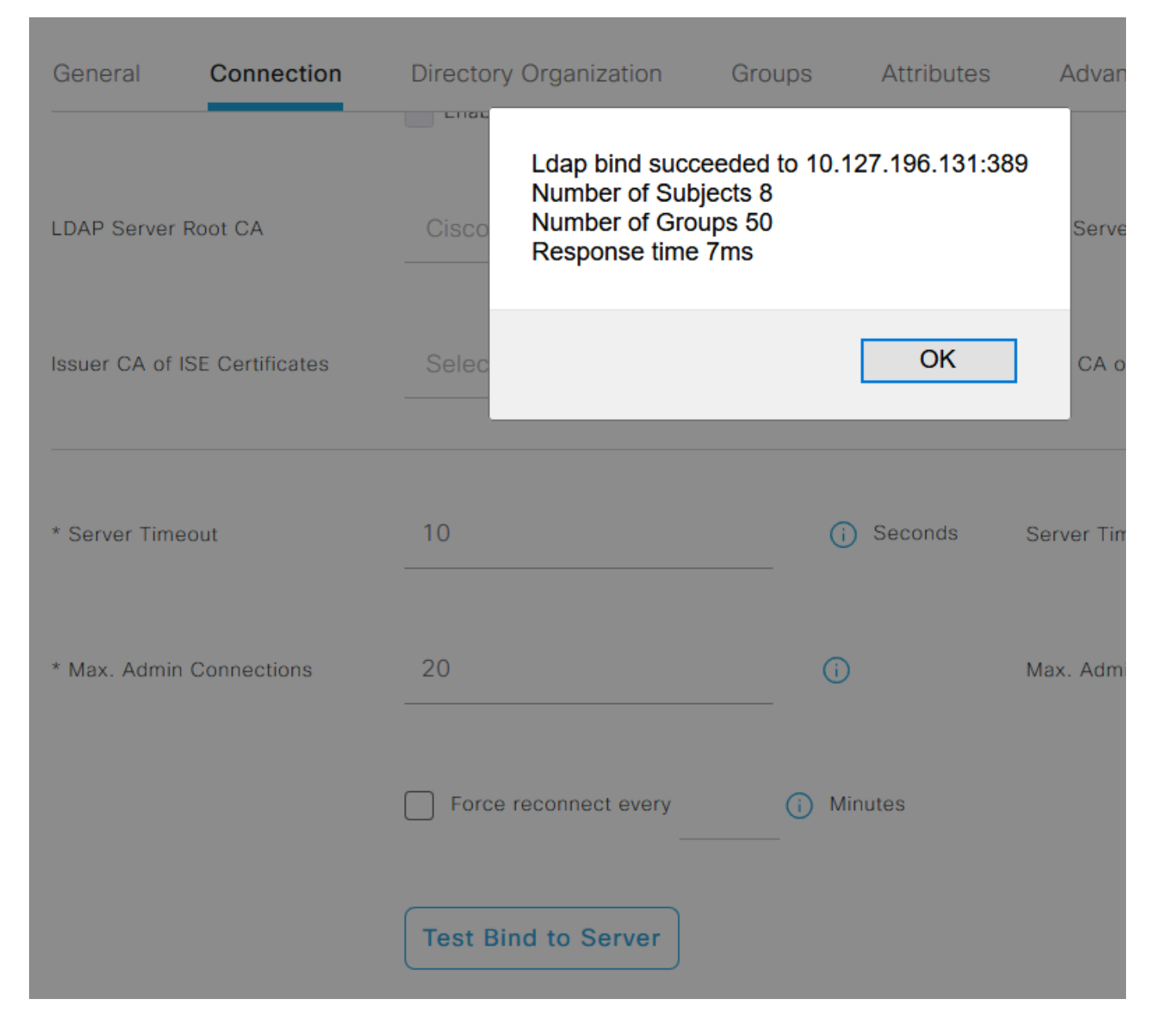

Ahora desplácese a la pestaña Groups y haga clic enAdd > Select Groups From Directory > Retrieve Groups. Importe al menos un grupo al que pertenezca el administrador, haga clic en Aceptar y, a continuación, haga clic en Guardar.

### Select Directory Groups

This dialog is used to select groups from the Directory. Click Retrieve Groups.. to read directory.

| Filter: * | Retrieve Groups     Number of Groups Retrieved: 50 (Limit is 100)   |        |    |   |
|-----------|---------------------------------------------------------------------|--------|----|---|
|           | Name                                                                |        |    |   |
|           | CN=Server Operators,CN=Builtin,DC=rinsantr,DC=Iab                   |        |    | ^ |
|           | CN=Storage Replica Administrators,CN=Builtin,DC=rinsantr,DC=Iab     |        |    |   |
|           | CN=System Managed Accounts Group,CN=Builtin,DC=rinsantr,DC=Iab      |        |    |   |
|           | CN=Terminal Server License Servers,CN=Builtin,DC=rinsantr,DC=Iab    |        |    |   |
|           | CN=Test Group,CN=Users,DC=rinsantr,DC=Iab                           |        |    |   |
|           | CN=Users,CN=Builtin,DC=rinsantr,DC=lab                              |        |    |   |
|           | CN=Windows Authorization Access Group,CN=Builtin,DC=rinsantr,DC=lab |        |    |   |
|           |                                                                     |        |    | • |
|           |                                                                     | Cancel | OK | < |

| ternal Identity Sources          | LDAP Identity Source                      |        |            |                   |  |  |  |  |  |
|----------------------------------|-------------------------------------------|--------|------------|-------------------|--|--|--|--|--|
| > 🗀 Certificate Authentication F |                                           |        |            |                   |  |  |  |  |  |
| > 🔁 Active Directory             | General Connection Directory Organization | Groups | Attributes | Advanced Settings |  |  |  |  |  |
| V 🗖 LDAP                         |                                           |        |            |                   |  |  |  |  |  |
| 🚖 LDAPExample                    | 🖉 Edit 🕂 Add \vee 🍵 Delete Group          |        |            |                   |  |  |  |  |  |
| C ODBC                           | Name                                      |        | ^          |                   |  |  |  |  |  |
| RADIUS Token                     | CN=Test Group,CN=Users,DC=rinsantr,DC=lab |        |            |                   |  |  |  |  |  |
| 🔁 RSA SecurID                    |                                           |        |            |                   |  |  |  |  |  |

### Habilitar el acceso administrativo para usuarios de LDAP

Para habilitar la autenticación basada en contraseña de ISE mediante LDAP, vaya aAdministration> System > Admin Access > Authentication. En laAuthentication Methodficha, elija laPassword-BasedOpción. Elija LDAP delIdentity Sourcemenú desplegable y haga clic en Save.

| ≡ Cisco        | SE        | Administration • System |                  |                 |               |           |          |                  |              | Evaluation Mode 60 Days |
|----------------|-----------|-------------------------|------------------|-----------------|---------------|-----------|----------|------------------|--------------|-------------------------|
| Deployment     | Licensing | Certificates            | Logging          | Maintenance     | Upgrade       | Health (  | Checks   | Backup & Restore | Admin Access | Settings                |
| Authentication |           | Authenticatio           | on Method        | Password Policy | Account Disat | le Policy | Lock/Su: | spend Settings   |              |                         |
| Authorization  | >         | Authentica              | tion Type        |                 |               |           |          |                  |              |                         |
| Administrators | >         |                         |                  |                 |               |           |          |                  |              |                         |
| Settings       | >         | Password                | Based            |                 |               |           |          |                  |              |                         |
|                |           | * Identity Sour         | rce<br>IPExample | ~               |               |           |          |                  |              | Save                    |

### Asigne el grupo de administradores de ISE al grupo LDAP

Esto permite al usuario configurado obtener acceso de administrador basado en la autorización de las políticas RBAC, que a su vez se basa en la pertenencia al grupo LDAP del usuario. Para definir un grupo de administradores de Cisco ISE y asignarlo a un grupo LDAP, vaya aAdministration > System > Admin Access > Administrators > Admin Groups. Haga clic en Agregar e ingrese un nombre para el nuevo grupo de administradores. En el campo Tipo, marque la casilla de verificación Externo. En el menú desplegable External Groups, elija el grupo LDAP al que se asignará este grupo de administración (como se recuperó y definió anteriormente). Envíe los cambios.

| ≡ Cisco        | SE        | Administration • System            |                          |                |         |               |                  |              |  |
|----------------|-----------|------------------------------------|--------------------------|----------------|---------|---------------|------------------|--------------|--|
| Deployment     | Licensing | Certificates                       | Logging                  | Maintenance    | Upgrade | Health Checks | Backup & Restore | Admin Access |  |
| Authentication |           | Admin Groups >                     | New Admin Gro            | up             |         |               |                  |              |  |
| Authorization  | >         | Admin Grou                         | qı                       |                |         |               |                  |              |  |
| Administrators | ~         | * Name                             | ISE LDAI                 | P Admin Group  |         |               |                  |              |  |
| Admin Users    |           |                                    |                          |                |         |               |                  |              |  |
| Admin Groups   |           | Description                        |                          |                |         |               |                  |              |  |
|                |           | Туре                               | Extern                   | al             |         |               |                  |              |  |
| Settings       | >         | External Identity<br>Name : LDAPEx | <b>/ Source</b><br>ample |                |         |               |                  |              |  |
|                |           | ✓ Externa                          | I Groups                 |                |         |               |                  |              |  |
|                |           |                                    |                          |                |         |               |                  |              |  |
|                |           | * <b>#</b>                         | N=Test Group,            | CN=Users,DC= 🗸 | +       |               |                  |              |  |

### Establecer permisos RBAC para el grupo de administradores

Para asignar permisos RBAC al grupo de administradores creado en la sección anterior, vaya aAdministration > System > Admin Access > Authorization > RBAC Policy. En el menú desplegable Actions de la

derecha, seleccioneInsert new policy. Cree una nueva regla, asígnela al grupo de administradores definido en la sección anterior y asígnele los datos y permisos de acceso al menú que desee. A continuación, haga clic en Guardar.

| ≡ Cisco        | SE        |                                                          | 🛕 Evalua                                                                             |                                                      |                                                                |                                             |                         |                                                                  |                                     |                             |                              |
|----------------|-----------|----------------------------------------------------------|--------------------------------------------------------------------------------------|------------------------------------------------------|----------------------------------------------------------------|---------------------------------------------|-------------------------|------------------------------------------------------------------|-------------------------------------|-----------------------------|------------------------------|
| Deployment     | Licensing | Certificates                                             | Logging                                                                              | Maintenan                                            | ce Upgrade                                                     | Health Chec                                 | ks                      | Backup & Restore                                                 | Admin A                             | Access                      | Set                          |
| Authentication |           | Create Role Bas                                          | ed Access Control polici                                                             | es by configurin                                     | ng rules based on Admin gro                                    | ups,Menu Access p                           | ermission               | s (menu items), Data Access p                                    | ermissions (iden                    | ntity group da              | ata elemen                   |
| Authorization  | ~         | Menu/Data Acce<br>policies cannot t<br>displayed in alph | ess permissions are not a<br>be deleted.For decision r<br>nabetical order of the pol | allowed on a sin<br>making, all appli<br>licy name). | gle policy. You can copy the<br>cable policies will be evaluat | default policies sho<br>ed. The subject's p | own below<br>permission | ,then modify them as needed.<br>s will be the aggregate of all p | Note that syster<br>ermissions from | n-created ar<br>each applic | nd default ;<br>able policy. |
| Permissions    | ~         |                                                          |                                                                                      |                                                      |                                                                |                                             |                         |                                                                  |                                     |                             |                              |
| RBAC Policy    |           | V RBAC F                                                 | Policies                                                                             |                                                      |                                                                |                                             |                         |                                                                  |                                     |                             |                              |
|                |           | R                                                        | ule Name                                                                             | A                                                    | dmin Groups                                                    |                                             | Permis                  | sions                                                            |                                     |                             |                              |
| Administrators | >         | V 0                                                      | Sustomization Admin P                                                                | olicy If                                             | Customization Admin                                            | +                                           | then                    | Customization Admin Men                                          | u +                                 | Actions                     | ~                            |
| Settings       | >         | 🔽 🗸 R                                                    | BAC Policy 2                                                                         | If                                                   | ISE LDAP Admin Group                                           | +                                           | then                    | Super Admin Menu Acces                                           | s a ×                               | Actions                     | ~                            |
|                |           | V                                                        | levated System Admin                                                                 | Poli If                                              | Elevated System Admin                                          | +                                           | then                    | Super Admin Menu                                                 | Access                              | ~ .                         | +                            |
|                |           | V                                                        | RS Admin Policy                                                                      | If                                                   | ERS Admin                                                      | +                                           | then                    |                                                                  |                                     |                             |                              |
|                |           | V E                                                      | RS Operator Policy                                                                   | If                                                   | ERS Operator                                                   | +                                           | then                    | Read Only Admin E                                                | ata Acces:                          | ~                           | 0                            |
|                |           | 🗹 🗸 E                                                    | RS Trustsec Policy                                                                   | lf                                                   | ERS Trustsec                                                   | +                                           | then                    | Super Admin Data Access                                          | +                                   | Actions                     | ×                            |
|                |           | 🔽 🗸 н                                                    | Ialndaek Admin Policy                                                                | 16                                                   | Heindesk Admin                                                 | 1                                           | thee                    | Helndesk Admin Menu Ace                                          |                                     | Actions                     | U                            |

Acceso a ISE con credenciales LDAP y verificación

Cierre la sesión de la GUI administrativa. Elija el nombre LDAP en el menú desplegable Origen de identidad. Introduzca el nombre de usuario y la contraseña de la base de datos LDAP e inicie sesión.

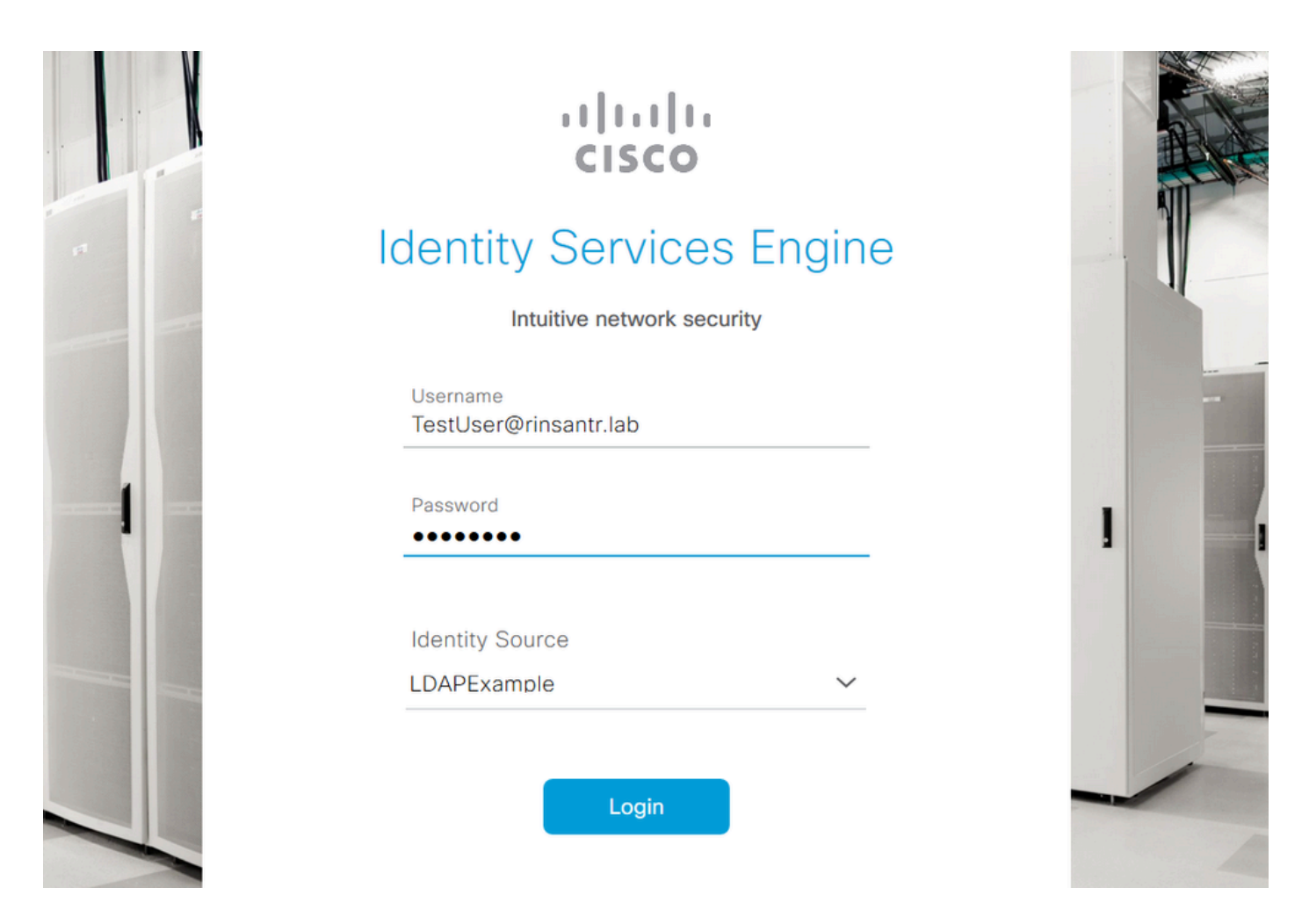

Para confirmar que la configuración funciona correctamente, verifique el nombre de usuario autenticado desde el icono Settings en la esquina superior derecha de la GUI de ISE. Navegue hasta Información del servidor y verifique el Nombre de usuario.

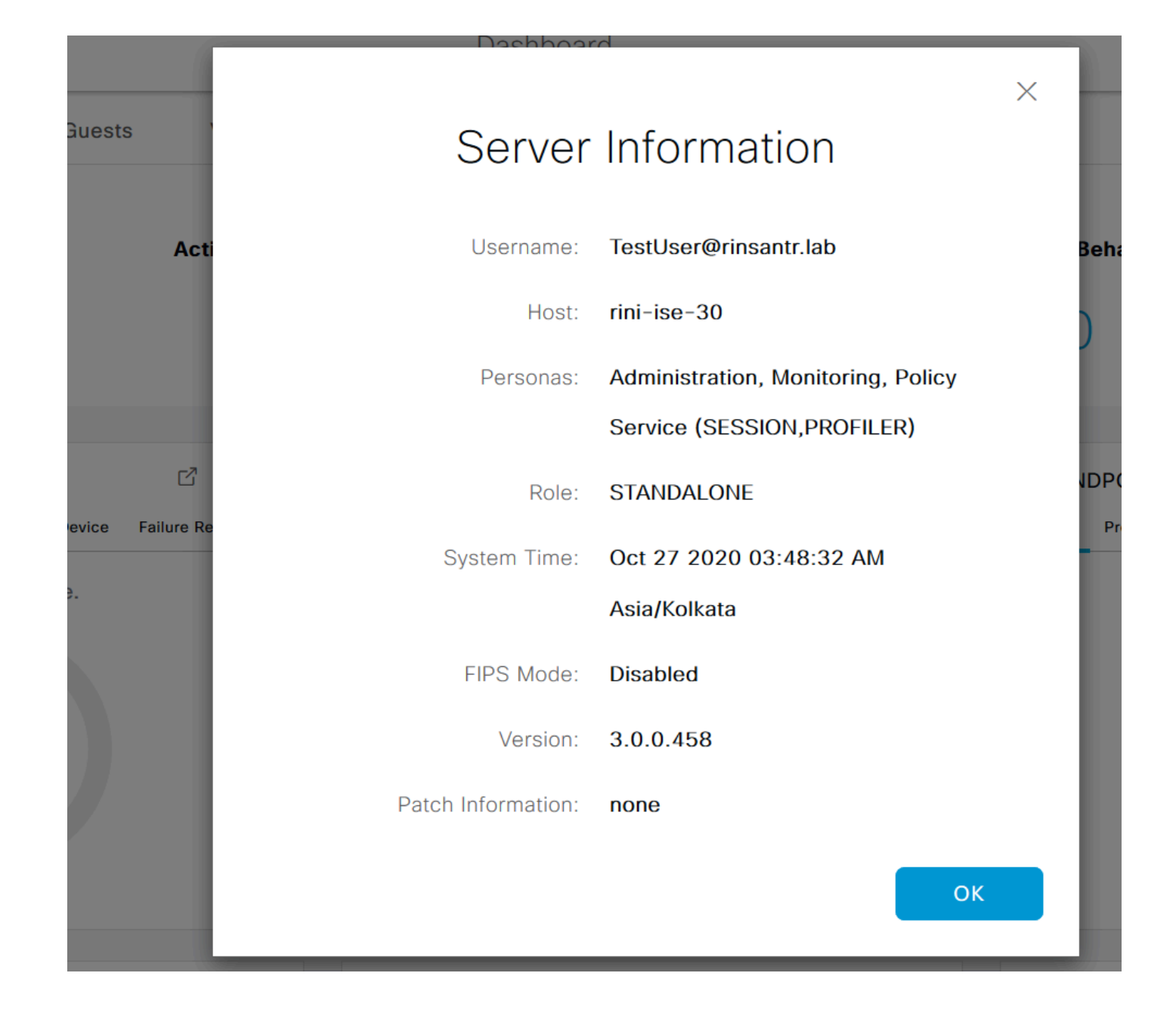

### Acerca de esta traducción

Cisco ha traducido este documento combinando la traducción automática y los recursos humanos a fin de ofrecer a nuestros usuarios en todo el mundo contenido en su propio idioma.

Tenga en cuenta que incluso la mejor traducción automática podría no ser tan precisa como la proporcionada por un traductor profesional.

Cisco Systems, Inc. no asume ninguna responsabilidad por la precisión de estas traducciones y recomienda remitirse siempre al documento original escrito en inglés (insertar vínculo URL).